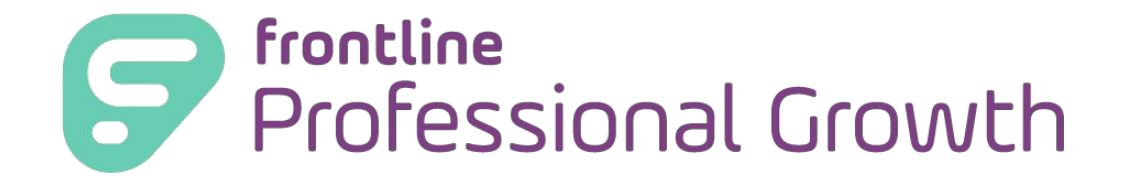

## Frontline Professional Growth: Logging in

This 26 second video shows how to log into Frontline. To access evaluations, 'Professional Growth'.

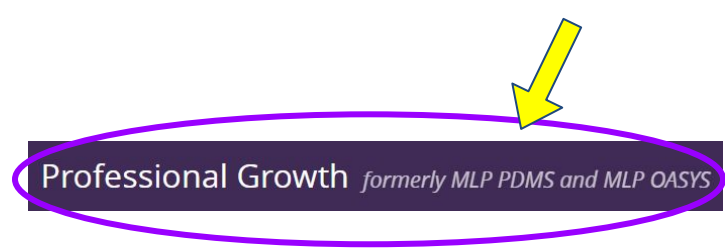

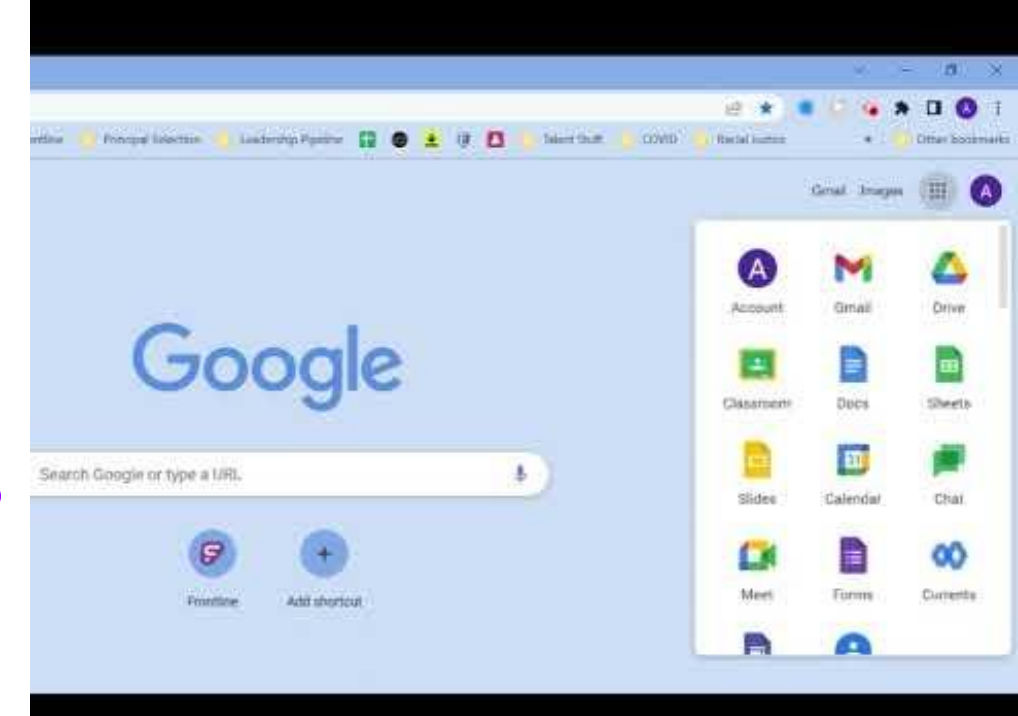

## Login Method 1: Use 'Google Waffle' Single Sign-on (SSO)

## If you are currently logged into the OUSD Google Workplace

**Select the Frontline Education** app from the Chrome App Launcher/Google Waffle.

- Find the 9 dots arranged in a square at the top right of any Google Workplace application (Gmail, Drive, Google, etc.).
- Scroll down to the 3rd grouping of apps (keep scrolling, it's there!)

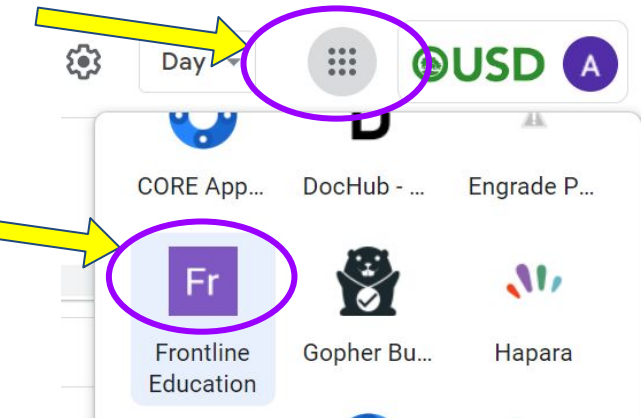

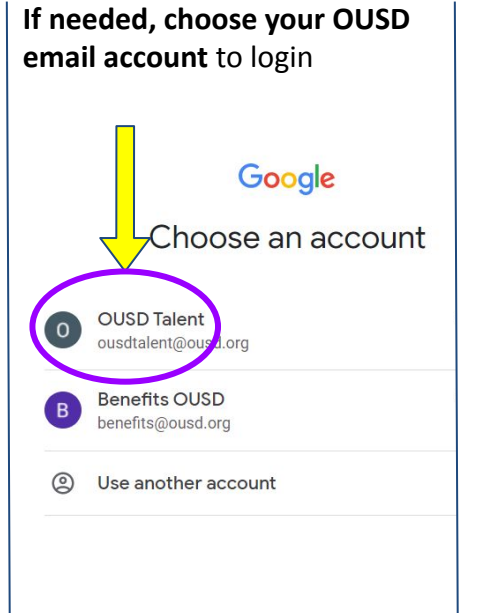

**Choose** Frontline Professional Grown for Evaluation forms (you have multiple Frontline applications).

Professional Growth formerly MLP PDMS and MLP OASYS

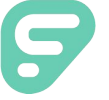

## Login Method 2: Go to https://login.frontlineeducation.com/sso/oakland

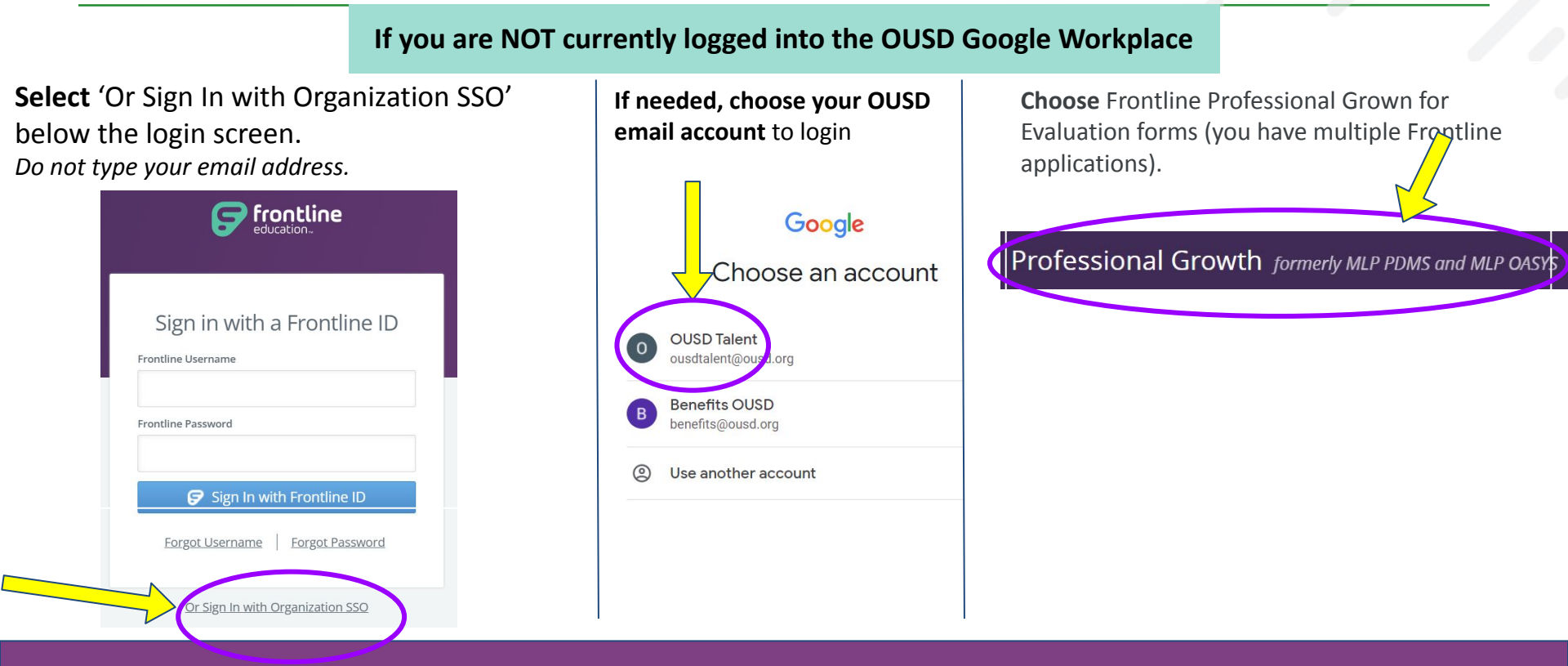